## 淮阴工学院【离校进度查询】操作手册

## 一、通过综合服务门户查询

1.登陆淮阴工学院综合服务门户

登录地址: <u>https://i.hyit.edu.cn</u>

|                     | 用户登录                                 |                |
|---------------------|--------------------------------------|----------------|
|                     | ○ 工号/学号                              |                |
|                     | △ 密码                                 |                |
|                     | 登录                                   |                |
|                     | 忘记密码?                                |                |
|                     | 第三方登录                                |                |
| Carter an C Hilling | 登录》页印                                | 1 - L steeling |
|                     | 登录账号: 工号或学号<br>技术服务: 信息处运服部, 内线58280 |                |

2.输入账号、密码,点击登录按钮,登录成功后,进入 淮阴工学院综合服务门户首页。

点击【学工服务】—【离校进度查询】,即可查询办理 进度。

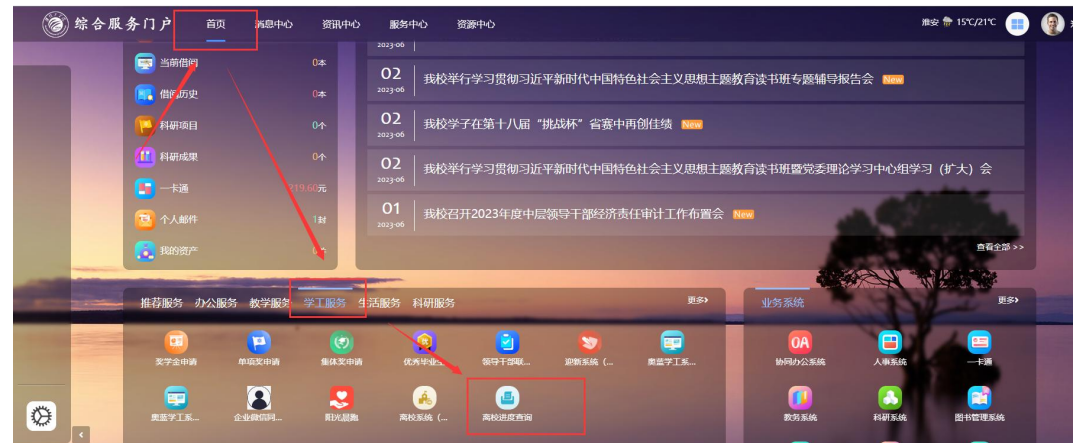

| <b>学生</b><br>121904500140<br>建筑工程学院 |
|-------------------------------------|
| ◎ 同学 . 旅好 ! 2023 . 前途无量.            |
| ◎ 准予商校                              |
| 高校单  待办理(0) 已通过(7) 不通过(0)           |
|                                     |
|                                     |
| 共喜比小时间                              |
| 次县十亚啦!                              |
|                                     |
|                                     |
|                                     |

## 二、通过"i淮工"APP查询

点击【服务】-【学工服务】-【离校进度查询】即可查 询办理进度。

| ■学工服务<br>()<br>()<br>()<br>()<br>()<br>()<br>()<br>()<br>()<br>()<br>()<br>()<br>() | (F)<br>(中)<br>(中)<br>(中)<br>(中)<br>(中)<br>(中)<br>(中)<br>(中)<br>(中)<br>(中 | ()<br>集体炎…        | <b>()</b><br>优秀毕…    | 学生<br>1219045001<br>建筑工程学    | 40<br>院    | 展二维码             |  |  |
|-------------------------------------------------------------------------------------|--------------------------------------------------------------------------|-------------------|----------------------|------------------------------|------------|------------------|--|--|
| 走中请                                                                                 | 离校进…                                                                     |                   | 📀 同学,終好!2023,前途无量。 ▼ |                              |            |                  |  |  |
| ■公業服务                                                                               |                                                                          |                   |                      | ⊘ 准予离校                       | 办理日期:2023- | 05-30至2023-07-08 |  |  |
| 僅適历史<br>僅適历史<br>图书馆…                                                                | <b>注明工…</b><br>油明工…<br>夏修申报                                              | <b>学会</b><br>财务处… | <b>报告会</b> …         | <u>离粒单</u>   待 <u>办理(</u> 0) | 1 已通过(7)   | 不通过(0)           |  |  |
| ■生活服务                                                                               |                                                                          |                   |                      |                              |            | 設計               |  |  |
|                                                                                     |                                                                          |                   | œ                    |                              |            | <u>冬</u><br>新約   |  |  |
| 首页                                                                                  | 服务                                                                       | 任务                | 我的                   | 目以                           |            | CDXE             |  |  |